## A MAGYAR RÖPLABDA SZÖVETSÉG TÁJÉKOZTATÓJA A TAO ELEKTRONIKUS KITÖLTŐ RENDSZER NETLOCK TANÚSÍTVÁNY HIÁNYÁBAN, A MEGHATALMAZOTTAK ÁLTAL TÖRTÉNŐ HASZNÁLATÁRÓL

(Rendelkezési nyilvántartás adminisztráció - meghatalmazások elektronikus kiadása)

A Magyar Röplabda Szövetség (MRSZ) tájékoztatja a Tisztelt Sportszervezeteket, hogy – az elektronikus ügyintézés és a bizalmi szolgáltatások általános szabályairól szóló 2015. évi CCXXII. törvény, valamint a kapcsolódó jogszabályok előírásaival összhangban – az általa biztosított elektronikus kitöltő rendszer használatával összefüggésen (EKR) további fejlesztések kerültek megvalósításra.

Az egyes szervezeteknek, magánszemélyeknek lehetősége van a Nemzeti Infokommunikációs Szolgáltató Zrt. (NISZ Zrt.) által üzemeltetett Rendelkezési Nyilvántartásban (RNY) keresztül meghatalmazásokat, rendelkezéseket tenni az RNY felületén található szervezetek által megjelenített ügyek kapcsán. Az RNY felülete a <u>https://rendelkezes.gov.hu/rny-public/</u> oldalon keresztül érhető el. A szolgáltatás igénybevételéhez külön regisztrációra nincs szükség.

Ennek a szolgáltatásnak a segítségével bizonyos esetekben <u>Netlock tanúsítvány nélkül</u>, korlátozott jogosultságokkal elérhető lesz az MLSZ EKR felülete. A sportszervezet hivatalos képviselője által tett rendelkezés alapján a meghatalmazott személy az MLSZ ügykörébe tartozó sportfejlesztési programokkal, támogatási igazolási kérelmekkel kapcsolatos <u>előkészítő,</u> <u>szerkesztő feladatokat tud elvégezni, de a kérelmeket elektronikus aláírással ellátni és</u> <u>beküldeni nem jogosult.</u> Sportfejlesztési programot, támogatási igazolási kérelmet, ezekhez kapcsolódó hiánypótlást vagy bármely egyéb dokumentumot az elektronikus kérelmi rendszeren keresztül <u>elektronikus aláírással ellátni és beküldeni továbbra is csak érvényes Netlock</u> <u>tanúsítvánnyal lehet!</u>

## <u>Tehát sportszervezetenként legalább egy személynek továbbra is rendelkeznie kell</u> <u>érvényes Netlock tanúsítvánnyal!</u>

Az RNY-ben egy adott szervezet képviselője által tett meghatalmazás, rendelkezés segítségével tanúsítvány igénylése nélkül használható válik a TAO EKR. A meghatalmazás alapján a meghatalmazott magánszemély a sportfejlesztési programmal, támogatási igazolási kérelemmel kapcsolatban az előkészítéssel összefüggő feladatokat tud ellátni, de a kérelmet beküldeni, elektronikus aláírással ellátni nem jogosult. Erre továbbra is csak NetLock tanúsítvány birtokában van lehetőség!

<u>Civil szervezetek (sportegyesületek, alapítványok stb.) esetébe</u>n a Rendelkezési Nyilvántartás <u>csak okmányirodában, kormányablakban használható</u>, mivel a civil szervezetek névjegyzékében a képviselők 4T adata (név, születési dátum, hely, anyja neve) nincs tárolva, így az ügyfélkapuval azonosított személyhez az RNY felületén keresztül a szervezetek azonosítása nem lehetséges!

Így azon civil szervezetek képviselői, melyek NetLock tanúsítvány kiváltása nélkül szeretnének rendszerhasználati jogosultságot adni különböző személyeknek, kormányablakban, okmányirodákban tudnak meghatalmazást adni, rendelkezést tenni "TAO űrlapbenyújtás előkészítése" ügyben. A kormányablakban rendelkezést tenni a hivatalos képviselő vagy a hivatalos képviselő által adott, két tanúval aláírt meghatalmazással rendelkező személy tud személyazonosító igazolvány segítségével. Az ügyintézés gyorsítása érdekében alapító okiratot/bírósági bejegyzést vigyenek magukkal, de alapvetően adószám bemondásával az

ügyintéző tudja ellenőrizni az ügyintézést kezdeményező személy jogosultságát az adott szervezet vonatkozásában.

A meghatalmazáshoz rendelt ügykörök a következők:

A sportfejlesztési program jóváhagyásával, támogatási igazolás kiállításával kapcsolatos hatósági eljárásban az űrlapbenyújtás előkészítése – ide nem értve annak benyújtását.

A továbbiakban a Rendelkezési Nyilvántartáson keresztül történő meghatalmazások kezelésének lépéseit kívánjuk bemutatni, amivel lehetségessé válik az TAO elektronikus kitöltő rendszerekben történő előkészítő, adminisztratív tevékenység folytatása a meghatalmazással rendelkező személyek (pl. közreműködők) által, a Netlock tanúsítvány igénylése nélkül.

## A Rendelkezési nyilvántartáshoz kapcsolódó adminisztráció

Az RNY felületére a kék sávban található "Bejelentkezés" gombra kattintva lehetséges, mely átirányít a Központi Azonosítási Ügynök (KAÜ) felületére, ahol jellemzően az "Ügyfélkapu" opciót választva az ügyfélkapus felhasználónév és jelszó segítségével azonosítania kell magát az RNY-t használó személynek.

Az RNY felületére annak a személynek kell belépnie, aki az adott szervezetnél jogosult meghatalmazást adni, ez általában az adott szervezet hivatalos képviselőjét jelenti vagy annak a személynek, aki szeretne meghatalmazást igényelni egy adott szervezethez. Ez alapján tehát a meghatalmazás igénylése az alábbiak szerint történhet:

- 1. Meghatalmazás létrehozása meghatalmazóként, vagy
- 2. Meghatalmazás létrehozása meghatalmazottként.

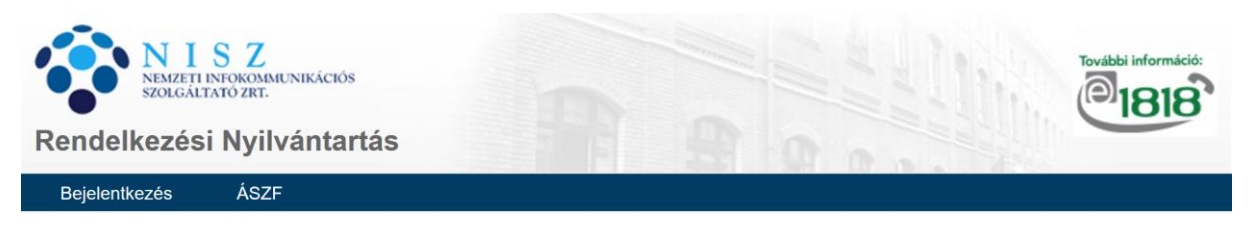

You can find the English version HERE.

## MIT KELL TUDNI AZ RNY-RŐL?

A Rendelkezési Nyilvántartás a természetes személyek és szervezetek elektronikus ügyintézésre vonatkozó rendelkezéseit tartja nyilván és azt az arra jogosult szervek felé megismerhetővé teszi. Az RNY ügyfelei azonosítási és kapcsolattartási módokkal, illetve egyéb elektronikus szolgáltatások igénybevételével kapcsolatos nyilatkozatokat tehetnek meg, mely rendelkezések teljes bizonyítóerővel bírnak.

Ügyintézési rendelkezést kizárólag **18 év feletti természetes személyek** tehetnek, akik valamely **személyi alapnyilvántartás** (személyiadat-és lakcímnyilvántartás, központi idegenrendészeti nyilvántartás vagy az elektronikus ügyintézést igénybe vevő, külföldön élő természetes személyek személyi nyilvántartása) alanyai.

1. ábra Rendelkezési nyilvántartás bejelentkezési képernyő

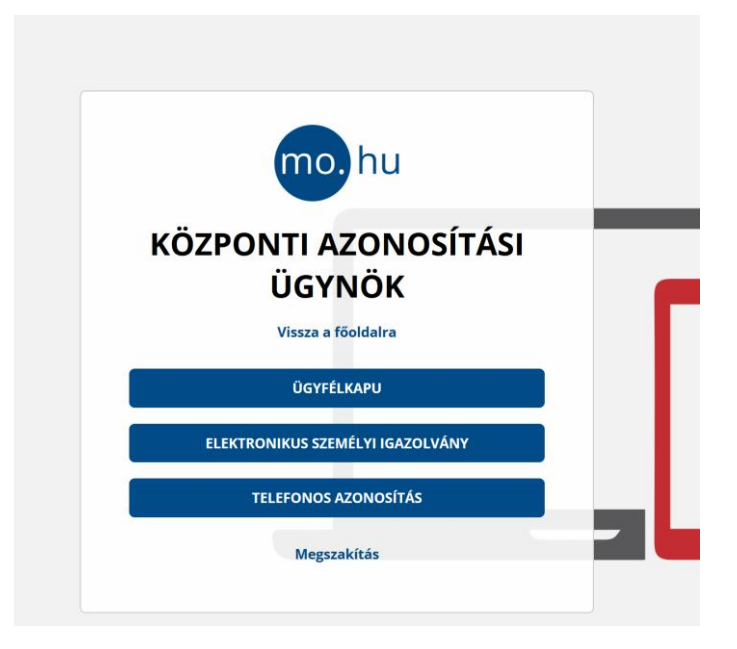

2. ábra Központi Azonosítási Ügynök képernyő

Sikeres azonosítást követően a következő kép fogadja a felhasználót:

|                                             | RENDELKEZÉSEK                                                 | ÁSZF                                                                                     |                                                        |
|---------------------------------------------|---------------------------------------------------------------|------------------------------------------------------------------------------------------|--------------------------------------------------------|
| Fōmenü                                      |                                                               |                                                                                          |                                                        |
| Keresés                                     |                                                               |                                                                                          |                                                        |
| Keresés a megadható<br>rendelkezések között |                                                               |                                                                                          |                                                        |
| Szervezetek kezelése                        |                                                               |                                                                                          |                                                        |
| Szervezet szonosítás                        |                                                               |                                                                                          |                                                        |
|                                             |                                                               |                                                                                          |                                                        |
| Ügyintézés                                  |                                                               |                                                                                          |                                                        |
| Ê                                           | Ê                                                             | Ê                                                                                        | Ê                                                      |
| Új rendelkezés készítése                    | Saját rendelkezéseim                                          | Rám vonatkozó<br>meghatalmazások                                                         | Jóváhagyásra váró<br>rendelkezések                     |
|                                             | Itt tekinthetőek meg az ön által korábban tett rendelkezések. | Itt tekinthetőek meg azok a<br>meghatalmazások, amelyekben<br>meghatalmazottként jár el. | Önnek 0 jóváhagyásra váró<br>rendelkezése(i) van(nak)! |
| O leggyakrabban használt ügyek              |                                                               |                                                                                          |                                                        |

3. ábra Rendelkezési nyilvántartás főmenü

Ezen a felületen a "Szervezet azonosítás" gombra kattintva meg kell adni annak a szervezetnek az adószámát (8 vagy 11 karakter), amelyiknek a nevében az ügyfélkapuval azonosított személy szeretne meghatalmazást, rendelkezést tenni egy másik személy részére. Ezen a felületen a "Hozzájárulok, hogy adóazonosító jelemet a rendelkezéstételi eljárásban a képviseleti jogosultság ellenőrzése céljából kezeljék" checkboxot kötelező bepipálni az azonosítás előtt. Az adószám megadása és a checkbox bepipálása után az "Azonosítás" gombra kattintva az RNY elvégzi a szervezet azonosítását. (Ezt a lépést ki kell hagyni abban az esetben, hogyha az ügyfélkapuval

bejelentkezett személy meghatalmazási igényt szeretne benyújtani egy sportszervezet hivatalos képviselője felé.)

| Szervezet          |                                |                                                                                |
|--------------------|--------------------------------|--------------------------------------------------------------------------------|
| Adószám/Törzsszám  |                                | vagy törzszámát (8 karakter)                                                   |
|                    |                                |                                                                                |
|                    |                                |                                                                                |
| Hozzájárulok bogy  | adóazonosító jelemet a rendelk | ezéstételi ellárásban a kénviseleti innosultsán ellenőrzése célláhól kezellék  |
| Hozzájárulok, hogy | adóazonosító jelemet a rendelk | ezéstételi eljárásban a képviseleti jogosultság ellenőrzése céljából kezeljék. |

4. ábra Szervezetazonosítósi képernyő

Sikeres azonosítást követően az RNY visszairányítja a felhasználót az előző felületre, ahol a "Szervezetek kezelése" gomb mellett megjelenik az azonosított szervezet neve és adószáma, valamint a gomb neve "NTSZ ügykezelés befejezése" szövegre változik. Amennyiben az ügyfélkapuval azonosított személy az azonosított szervezet nevében már nem akar új rendelkezést tenni, akkor az "NTSZ ügykezelés befejezése" gombra kell kattintani. Ilyenkor saját maga nevében indíthat meghatalmazásokat a személy.

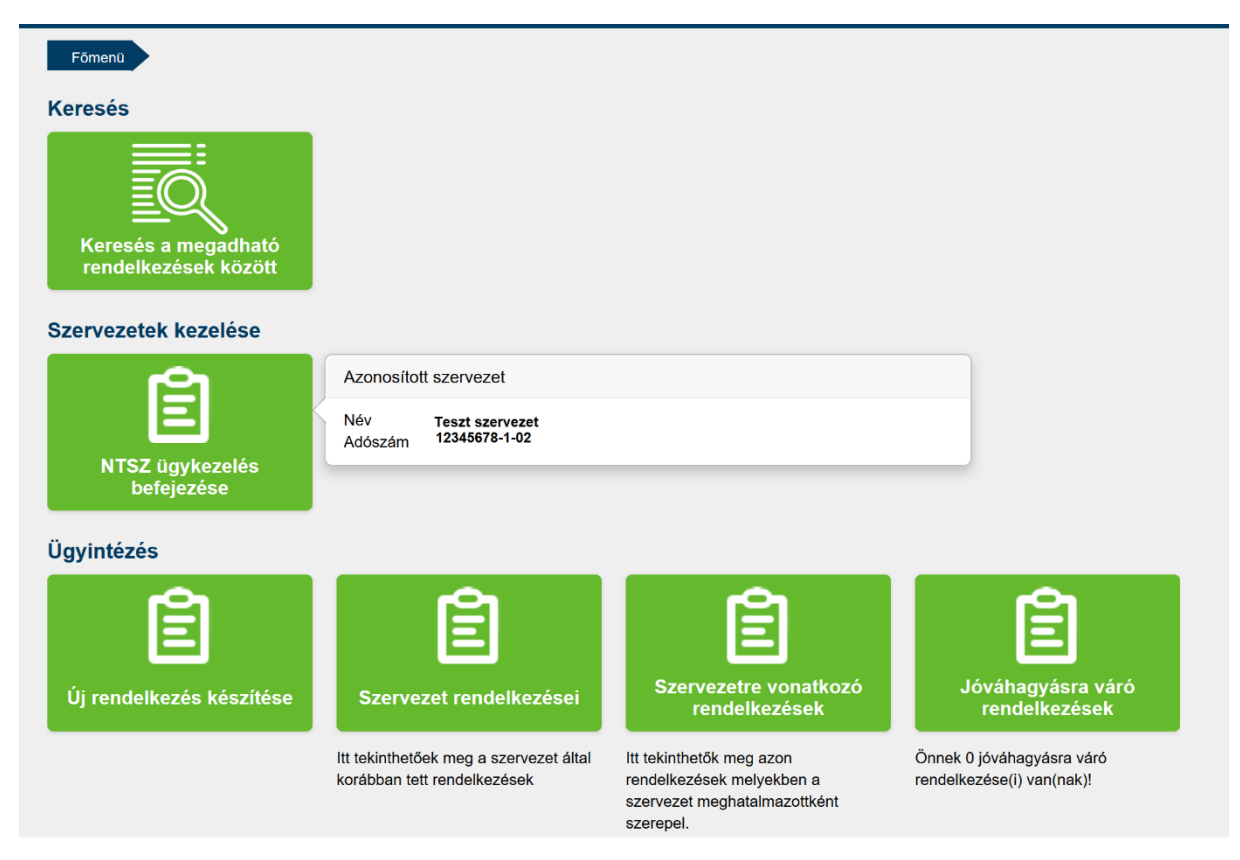

5. ábra Sikeres szervezetazonosítás után megjelenő képernyő

Az "Új rendelkezés készítése" gombra kattintva meg kell keresni a megjelenő választható szervezetek közül az adott szövetséget, amelynél szeretnék engedélyezni, hogy a sportszervezet sportfejlesztési programját, támogatási igazolási kérelmeit szerkeszthesse valaki tanúsítvány nélkül.

A szövetség kiválasztása után a "TAO űrlapbenyújtás előkészítése" gombra kattintva lehet a meghatalmazást elkezdeni.

Ugyaneddig a pontig el lehet jutni a "Főmenüben" található "Keresés a megadható rendelkezések között" gombra kattintva, majd vagy az adott szövetség rövid nevét megadva (pl. MRSZ) vagy a TAO szót beírva.

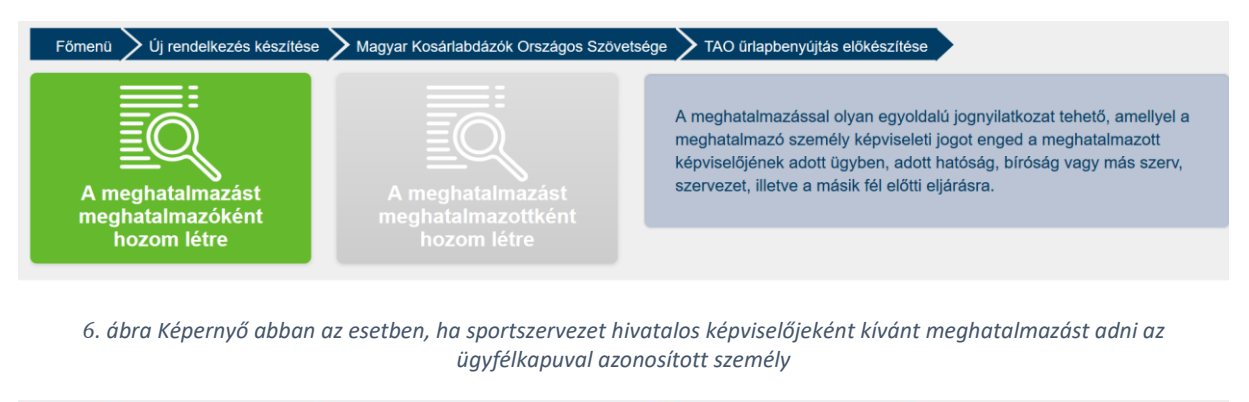

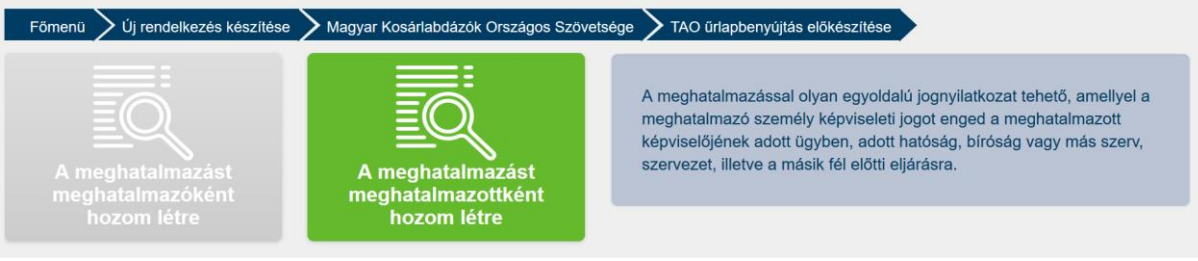

7. ábra Képernyő abban az esetben, ha egy magánszemély egy sportszervezethez szeretne meghatalmazást igényelni a sportszervezet hivatalos képviselőjétől

Amennyiben a meghatalmazást meghatalmazóként hozza létre az ügyfélkapuval azonosított személy, meg kell adnia a meghatalmazni kívánt személy 4T adatát (4 természetes azonosító: Viselt név, Születési név, Anyja születési neve, Születési hely, Születési idő). Ezen 4 adat alapján az RNY egyértelműen hozzá tudja rendelni az adott sportszervezethez a meghatalmazni kívánt személyt.

| eghatalmazás: TAO sportfejlesztési program j<br>tósági eljárásban az űrlapbenyújtás előkészí | jóváhagyásával, támogatási igazolás kiállításával kapcsolatos<br>tése – ide nem értve annak benyújtását - |
|----------------------------------------------------------------------------------------------|----------------------------------------------------------------------------------------------------|
| Meghatalmazó                                                                                 |                                                                                                    |
| Szervezet neve Teszt Szervezet                                                               |                                                                                                    |
| Adószám 12345678-1-02                                                                        |                                                                                                    |
| Meghatalmazott                                                                               |                                                                                                    |
| Természetes személy<br>Viselt név<br>Születési név                                           | Az a személy, aki önállóan jogképes, azaz saját nevében jogokat szerezhet és kötelezettségeket vállalhat. |
| Anyja születési neve                                                                         |                                                                                                    |
| Születési hely                                                                               |                                                                                                    |
|                                                                                              |                                                                                                    |

8. ábra Meghatalmazott adatainak megadása

Amennyiben a meghatalmazást meghatalmazottként kívánja létrehozni az ügyfélkapuval azonosított személy, akkor értelemszerűen annak a sportszervezetnek az adószámát kell megadni, amelyhez szeretne meghatalmazást kérni az adott szervezet arra jogosult képviselőjétől. Az adószám beírása után az RNY egy megerősítést kér, ahol kiírja már név szerint, hogy biztosan attól a szervezettől kéri-e a meghatalmazást a személy, amelynek az adószámát beírta.

| Meghatalmazás: TAO<br>hatósági eljárásban a                                            | sportfejlesztési program jóváhag<br>z űrlapbenyújtás előkészítése – i                         | ıgyásával, támogatási igazolás kiállításával kapcsolatos<br>ide nem értve annak benyújtását -                                                  |
|----------------------------------------------------------------------------------------|-----------------------------------------------------------------------------------------------|----------------------------------------------------------------------------------------------------|
| Meghatalmazó                                                                           |                                                                                               |                                                                                                    |
| Szervezet<br>Adószám/Törzsszám                                                         | 12345678                                                                                      | Az a szervezet (pl. bt., kft., zrt., alapítvány), amely jogképes,<br>vagyis saját nevében jogokat szerezhet és kötelezettségeket<br>vállalhat. |
| Meghatalmazott                                                                         |                                                                                               |                                                                                                    |
| Viselt név<br>Születési név<br>Anyja születési neve<br>Születési hely<br>Születési idő | Teszt Név<br>Teszt Születési Név<br>Teszt Anyja Neve<br>Teszt Születési Hely<br>1900. 01. 01. |                                                                                                    |

9. ábra Meghatalmazás kérése képernyő

Az adatok beírása után a "Tovább" gombra kattintva megjelenő képernyőn meg kell határozni, hogy a meghatalmazás mettől meddig hatályos.

| eghatalmazás: TAO spo<br>atósági eljárásban az űrl | rtfejlesztési program jóváhagyásával, támogatási igazolás kiállításával kapcsolatos<br>apbenyújtás előkészítése – ide nem értve annak benyújtását - |
|----------------------------------------------------|----------------------------------------------------------------------------------------------------|
| Kérem, adja meg rer                                | udelkezése hatályára vonatkozó információkat:                                                                                                    |
| Azonnal hatályos                                   |                                                                                                    |
| Visszavonásig hatályos                             |                                                                                                    |
| natary vege                                        |                                                                                                    |

10. ábra Meghatalmazás érvényességének megadása

A hatályossági adatok megadása után a "Tovább" gombra kattintva megtekinthető a meghatalmazás előnézete, mely a "Létrehozás" gombra kattintva létrehozásra is kerül azonnal, azaz a meghatalmazott személy már tanúsítvány nélkül is tudja használni az adott szövetség TAO rendszerét űrlapbenyújtás előkészítésére.

| A megadott adatok                                                                                                    | áttekintése                                                                                                    |
|----------------------------------------------------------------------------------------------------|----------------------------------------------------------------------------------------------------|
| Kérem tekintse át és                                                                                                    | ellenőrizze a rendelkezés adatait! A Létrehozás gombbal tudja a rendelkezését véglegesíteni és rögzíteni.                                                                                                    |
| Meghatalmazó                                                                                                    |                                                                                                    |
| Cégnév<br>Adószám/Törzsszám<br>Meghatalmazott                                                                                                    | Teszt szervezet<br>12345678-1-02                                                                                                    |
| Viselt név<br>Születési név<br>Anyja születési neve<br>Születési hely<br>Születési idő<br>Alulírott, mint meghatalma<br>jóváhagyásával, támogatás<br>ügyben eljárjon.<br>Hatályosság | Teszt Név<br>Teszt Születési Név<br>Teszt Anyja Neve<br>Teszt Születési Hely<br>1900. 01. 01.<br>zó rendelkezem, hogy fent nevezett meghatalmazott helyettem és nevemben, a hatóság előtt a TAO sportfejlesztési program<br>si igazolás kiállításával kapcsolatos hatósági eljárásban az űrlapbenyújtás előkészítése – ide nem értve annak benyújtását - |
| Hatály kezdete<br>Hatály vége<br>Vissza a főmenübe                                                                                                    | Azonnal hatályos<br>Visszavonásig hatályos<br>Vissza Létrehozás                                                                                                    |
|                                                                                                    |                                                                                                    |

11. ábra A meghatalmazás előnézetének megjelenítése

Abban az esetben, ha meghatalmazottként lett beadva a rendelkezés, a rendelkezést jóvá kell hagynia az adott szervezet hivatalos képviselőjének. Ez azt jelenti, hogy a rendelkezési nyilvántartásba be kell lépnie az ügyfélkapujával azonosított módon a szervezet hivatalos képviselőjének, a "Szervezet azonosítás" menüpontban megadnia annak a szervezetnek az adószámát, ahol hivatalos képviselőként jóvá kell hagynia egy rendelkezést, majd a "Jóváhagyásra váró rendelkezések" gombra kattintva jóvá kell hagyni a rendelkezést.

| Ügyintézés               |                                                                       |                                                                                                    |                                                        |
|--------------------------|-----------------------------------------------------------------------|----------------------------------------------------------------------------------------------------|--------------------------------------------------------|
| Új rendelkezés készítése | Szervezet rendelkezései                                               | Szervezetre vonatkozó<br>rendelkezések                                                             | Jóváhagyásra váró<br>rendelkezések                     |
|                          | ltt tekinthetőek meg a szervezet által<br>korábban tett rendelkezések | Itt tekinthetők meg azon<br>rendelkezések melyekben a<br>szervezet meghatalmazottként<br>szerepel. | önnek 1 jóváhagyásra váró<br>rehdelkezése(i) van(nak)! |

12. ábra Jóváhagyásra váró rendelkezések

A rendelkezés(ek) jóváhagyását a listában az adott jóváhagyandó rendelkezés(ek) kiválasztása után a "Rendelkezés jóváhagyása" gombra kattintva lehet elvégezni.

| óváhagyásra váró rei     | ndelkezések                 |         |                                                                       |               |                          |
|--------------------------|-----------------------------|---------|-----------------------------------------------------------------------|---------------|--------------------------|
| Keresési feltétele       | k                           |         | Hatály                                                                |               |                          |
| Rendelkezés típusa       |                             | ~       | Összes rendelke<br>megjelenítése                                      | zés 🖂         |                          |
| megnevezése              |                             |         |                                                                       |               |                          |
| Letrenozas datuma        | -tól                        | -ig     |                                                                       |               |                          |
| Rendelkezés<br>azonosító |                             |         |                                                                       |               |                          |
| Vi a főmenübe            | Keresési feltételek törlése | Keresés | l                                                                     |               |                          |
| ✓ Azonosító              | Tipus                       |         | Hatály kezdete                                                        | Hatály vége   | Létrehozás dátuma        |
| 20200311000002           | 23 Meghatalmazás            |         | 2020.03.11. 16:22:43 A<br>rendelkezés<br>érvényességéhez<br>szükséges | Visszavonásig | 2020.03.11. 16:22:43     |
| 1-1 az 1 találat         | ból 🕨 🕅                     |         | Rendelkezés jóváhag                                                   | yása 🗸 📃 関    | Találatok száma/oldal 10 |

13. ábra Rendelkezések jóváhagyása

Egy adott szervezet a rendelkezéseit karban tudja tartani a "Szervezet rendelkezései" gombra kattintva. A lista felsorolja az adott szervezetnél valaha kiadott rendelkezéseket, valamint azok érvénytelenítését is.

Itt lehetséges az aktív meghatalmazások hatályon kívül helyezése, az adott rendelkezés sora előtt található checkbox bepipálásával, valamint az ekkor megjelenő "Rendelkezés hatályon kívül helyezése" gombra kattintással.

|                                                                                                    |                                                                   |                                                                                                    | Llatály                                                                                                    |                                                                                                    |                                                                                                    |
|----------------------------------------------------------------------------------------------------|-------------------------------------------------------------------|----------------------------------------------------------------------------------------------------|----------------------------------------------------------------------------------------------------|----------------------------------------------------------------------------------------------------|----------------------------------------------------------------------------------------------------|
| Ceresesi teiteteiek                                                                                                    | <                                                                 |                                                                                                    | Hataly                                                                                                    |                                                                                                    |                                                                                                    |
| Rendelkezés típusa                                                                                                    |                                                                   | ~                                                                                                    | Összes rendelkezés<br>megielenítése                                                                                                    | <b>3</b>                                                                                                    |                                                                                                    |
| Rendelkezés<br>negnevezése                                                                                                 |                                                                   | $\checkmark$                                                                                                    |                                                                                                    |                                                                                                    |                                                                                                    |
| étrehozás dátuma                                                                                                    | -tól                                                              | -ig                                                                                                    |                                                                                                    |                                                                                                    |                                                                                                    |
| Rendelkezés<br>azonosító                                                                                                   |                                                                   |                                                                                                    |                                                                                                    |                                                                                                    |                                                                                                    |
| Vissza a főmenübe                                                                                                    | Keresési feltételek                                               | k törlése Keresés                                                                                                    |                                                                                                    |                                                                                                    |                                                                                                    |
|                                                                                                    |                                                                   |                                                                                                    |                                                                                                    |                                                                                                    |                                                                                                    |
| Azonosító                                                                                                    | Ügykatalógus<br>elem állapota                                     | Típus                                                                                                    | Hatály kezdete                                                                                                    | Hatály vége                                                                                                    | Létrehozás dátuma                                                                                                    |
| Azonosító<br>2020031100000227                                                                                              | Ügykatalógus<br>elem állapota                                     | Típus<br>Rendelkezés(eke)t<br>érvénytelenítő<br>rendelkezés                                                                                                    | Hatály kezdete<br>2020.03.11. 16:31:31                                                                                                    | Hatály vége<br>Visszavonásig                                                                                                    | Létrehozás dátuma<br>2020.03.11. 16:31:30                                                                                                    |
| Azonosító<br>2020031100000227<br>2020031100000223                                                                          | Ügykatalógus<br>elem állapota                                     | Tipus<br>Rendelkezés(eke)t<br>érvénytelenítő<br>rendelkezés<br>Meghatalmazás                                                                                         | Hatály kezdete<br>2020.03.11. 16:31:31<br>2020.03.11. 16:30:56                                                                                                    | Hatály vége<br>Visszavonásig<br>2020.03.11. 16:31:31                                                                                          | Létrehozás dátuma<br>2020.03.11. 16:31:30<br>2020.03.11. 16:22:43                                                                                                 |
| Azonosító<br>2020031100000227<br>2020031100000223<br>2020031100000223                                                      | Ügykatalógus<br>elem állapota<br>Aktív<br>Aktív                   | Tipus<br>Rendelkezés(eke)t<br>érvénytelenítő<br>rendelkezés<br>Meghatalmazás<br>Meghatalmazás                                                                        | Hatály kezdete<br>2020.03.11. 16:31:31<br>2020.03.11. 16:30:56<br>2020.03.11. 16:04:06                                                                                          | Hatály vége<br>Visszavonásig<br>2020.03.11. 16:31:31<br>2020.03.11. 23:59:59                                                                  | Létrehozás dátuma<br>2020.03.11. 16:31:30<br>2020.03.11. 16:22:43<br>2020.03.11. 16:04:06                                                                         |
| Azonosító   2020031100000227   2020031100000223   2020031100000220   2020031100000220   2020031100000219                   | Ügykatalógus<br>elem állapota<br>Aktív<br>Aktív                   | Típus<br>Rendelkezés(eke)t<br>érvénytelenítő<br>rendelkezés<br>Meghatalmazás<br>Meghatalmazás<br>Rendelkezés(eke)t<br>érvénytelenítő<br>rendelkezés                  | Hatály kezdete   2020.03.11. 16:31:31   2020.03.11. 16:30:56   2020.03.11. 16:04:06   2020.03.11. 16:03:14                                                                      | Hatály vége   Visszavonásig   2020.03.11. 16:31:31   2020.03.11. 23:59:59   Visszavonásig                                                     | Létrehozás dátuma<br>2020.03.11. 16:31:30<br>2020.03.11. 16:22:43<br>2020.03.11. 16:04:06<br>2020.03.11. 16:03:14                                                 |
| Azonosító<br>2020031100000227<br>2020031100000223<br>2020031100000220<br>2020031100000219<br>2020031100000214              | Ügykatalógus<br>elem állapota<br>Aktív<br>Aktív                   | Típus<br>Rendelkezés(eke)t<br>érvénytelenítő<br>rendelkezés<br>Meghatalmazás<br>Rendelkezés(eke)t<br>érvénytelenítő<br>rendelkezés<br>Meghatalmazás                  | Hatály kezdete   2020.03.11. 16:31:31   2020.03.11. 16:30:56   2020.03.11. 16:04:06   2020.03.11. 16:03:14   2020.03.11. 16:03:14                                               | Hatály vége   Visszavonásig   2020.03.11. 16:31:31   2020.03.11. 23:59:59   Visszavonásig   2020.03.11. 16:03:14                              | Létrehozás dátuma<br>2020.03.11. 16:31:30<br>2020.03.11. 16:22:43<br>2020.03.11. 16:04:06<br>2020.03.11. 16:03:14<br>2020.03.11. 15:50:16                         |
| Azonosító   2020031100000227   2020031100000223   2020031100000220   2020031100000219   2020031100000214   202003100000246 | Ügykatalógus<br>elem állapota<br>Aktív<br>Aktív<br>Aktív<br>Aktív | Tipus<br>Rendelkezés(eke)t<br>érvénytelenítő<br>rendelkezés<br>Meghatalmazás<br>Rendelkezés(eke)t<br>érvénytelenítő<br>rendelkezés<br>Meghatalmazás<br>Meghatalmazás | Hatály kezdete   2020.03.11. 16:31:31   2020.03.11. 16:30:56   2020.03.11. 16:04:06   2020.03.11. 16:03:14   2020.03.11. 16:03:14   2020.03.11. 15:50:16   2020.03.11. 15:56:33 | Hatály vége<br>Visszavonásig<br>2020.03.11. 16:31:31<br>2020.03.11. 23:59:59<br>Visszavonásig<br>2020.03.11. 16:03:14<br>2020.03.12. 23:59:59 | Létrehozás dátuma<br>2020.03.11. 16:31:30<br>2020.03.11. 16:22:43<br>2020.03.11. 16:04:06<br>2020.03.11. 16:03:14<br>2020.03.11. 15:50:16<br>2020.03.10. 17:34:29 |